# Declarações

# O que é isto? O que isto faz?

Esta página tem por objetivo auxiliá-lo na localização de declarações já cadastradas, bem como na criação de novas declarações.

Saiba que, uma vez localizada, a declaração poderá ser:

Consultada - caso a declaração ainda esteja aberta.

Retificada - caso a declaração já tenha sido encerrada.

Encerrada - caso a declaração esteja aberta.

Ou poderá ser criada uma nova declaração para à competência escolhida.

# **Pré-requisitos**

Para acessar esta página, é necessário que você tenha permissão concedida pelo administrador da entidade e que o recurso esteja liberado pela prefeitura.

## O que posso fazer? De que forma? O que acontecerá?

**Consultar uma declaração em aberto** - Para isso, selecione a linha a ser consultada na coluna **Ação**, do painel **Declarações**. Após isso, clique sobre o botão "Editar" e será aberta a página referente à declaração.

Adicionar declaração - Para adicionar uma nova declaração para a competência:

- 1. Selecione a linha referente à competência na coluna **Ação**, do painel **Declarações**. Após isso, clique sobre o botão "Adicionar".
- 2. Uma nova declaração será criada para a competência escolhida.

### Excluir declaração - Para excluir uma declaração:

- 1. Selecione a linha que deseja excluir a declaração na coluna **Ação**, do painel **Declarações**. Após isso, clique sobre o botão "Excluir".
- 2. Assim, a declaração será excluída.

Encerrar uma declaração em aberto - Para encerrar uma declaração que esteja em aberto:

- 1. Selecione a linha referente à declaração a ser encerrada na coluna **Ação**, do painel **Declarações**. Após isso, clique sobre o botão "Encerrar".
- 2. Confirme o encerramento da declaração.
- 3. Importante: Ao confirmar o encerramento de uma declaração, dois novos questionamentos poderão ser apresentados a você. Tais questionamentos deverão ser respondidos afim de que a rotina de encerramento de declaração seja efetuada

#### corretamente:

- 1. Ao encerrar uma declaração normal e o sistema tiver sido previamente configurado pela prefeitura para controlar o faturamento das microempresas, e não houver uma declaração de faturamento para a competência, uma caixa será apresentada, possibilitando marcar a opção referente ao modo por meio do qual se deseja contornar a situação.
  - 1. Proceder o encerramento da declaração, encerrando a declaração de faturamento com status de "sem movimento" Marque esta opção se desejar que o sistema gere automaticamente uma declaração de faturamento "sem movimento" para a competência.
  - 2. Não proceder com o encerramento da declaração, habilitando a rotina de declaração de faturamento Marque esta opção se desejar que o sistema envie diretamente à página de declaração de faturamento.
  - Não proceder com o encerramento da declaração, e efetuar a declaração de faturamento posteriormente - Marque esta opção se desejar continuar com o procedimento de encerramento de declaração, ignorando a advertência.
- 2. Ao encerrar uma declaração retificadora, se o sistema tiver sido previamente configurado pela prefeitura e o novo imposto gerado pela retificadora for inferior ao imposto da declaração retificada, uma caixa será apresentada, possibilitando marcar a opção referente ao modo por meio do qual se deseja contornar a situação.
  - 1. Gerar uma nova guia de pagamento para o valor de imposto gerado e cancelar a guia referente à declaração retificada Marque esta opção se desejar que o sistema proceda o cancelamento da guia referente à declaração retificada e gere uma nova guia com os novos valores referente à declaração retificadora.
  - Não gerar nova guia de pagamento e aproveitar o saldo para a próxima declaração - Marque esta opção se desejar que o sistema não gere novas guia de pagamento e aproveite o saldo referente ao pagamento a maior para competências futuras.
- 4. Encerrada a declaração, os lançamentos relativos ao imposto a pagar serão gerados automaticamente no sistema.
- 5. Para declarantes optantes do SIMPLES NACIONAL ou que possuam estimativa fiscal o encerramento será realizado, mas o sistema não irá gerar lançamentos referentes à declaração.

## Retificar uma declaração encerrada - Para retificar uma declaração já encerrada

- 1. Selecione a linha que deseja retificar na declaração, na coluna **Ação** do painel **Declarações**. Após isso, clique sobre o botão "Retificar".
- 2. Assim, uma nova declaração retificadora será criada.

Obs: A declaração selecionada que possuir débitos com status (A)berto, Sem (M)ovimento, (S)uspenso ou (R)etido somente poderá ser retificada se o setor de fiscalização da prefeitura assim o permitir.

## Exibir - Para isso:

- 1. Selecione a linha que contém a declaração que deseja exibir na coluna **Ação**, do painel **Declarações**.
- 2. Clique sobre o botão de seleção e selecione um dos relatórios disponíveis para exibição.
- 3. Depois disso, o relatório escolhido será gerado para visualização e/ou impressão.

## Criar uma nova declaração - Para isso:

- 1. Selecione a competência em que a declaração deverá ser criada, na coluna **Ação**, do painel **Declarações**.
- 2. Caso tenha algo a declarar, clique sobre o botão "Editar". Não havendo algo a declarar, clique no botão "Encerrar".

**Escolher número de itens por página:** na coluna **Exibir itens por página** há uma caixa de seleção na qual você pode escolher a quantidade de registros que serão exibidos por página.

**Consultar:** Você pode consultar as competências cadastradas por meio dos botões de navegação.

Obs.: Os botões estarão habilitados somente se os dados contidos na linha selecionada do painel **Declarações** permitirem a execução de determinada ação.

# Componentes da página

### Definições dos campos de dados

Filtro

| Campo               | Descrição                                                                                                    |
|---------------------|----------------------------------------------------------------------------------------------------|
| Ano do<br>exercício | Por meio deste campo, você pode selecionar as declarações a serem exibidas na página pelo ano delas. Ou seja, serão exibidas no relatório somente as declarações compreendidas no ano informado.                                          |
| Competência         | Neste campo, você pode informar uma competência para que a lista de<br>competências a ser montada seja gerada apenas com a que você selecionou. Por<br>padrão, ao entrar na página, a competência selecionada fica marcada como<br>Todas. |

### Declarações

| Campo | Descrição                                                                                                    |
|-------|----------------------------------------------------------------------------------------------------|
| Ação  | Por meio deste campo, você deve selecionar a declaração na qual deseja que seja executada a ação quando clicar num dos botões <b>Adicionar</b> , <b>Editar</b> , <b>Excluir</b> , <b>Encerrar</b> , <b>Reabrir</b> , <b>Retificar</b> ou <b>Exibir</b> , todos eles localizados no painel Declarações. por Ação - Por meio deste campo, você deve selecionar a declaração na qual deseja que seja executada a ação quando clicar num dos botões <b>Adicionar</b> Editar Excluir Encerrar Reabrir Deducão Retificar ou |

|                       | Exibir, todos eles localizados no painel Declarações.                                                                                                    |
|-----------------------|----------------------------------------------------------------------------------------------------|
| Competência           | Neste campo, você informa a competência na qual será efetuada a nova declaração. Competências com a descrição seguida de (Competência anterior) irão gerar declarações somente para histórico e não poderão ser encerradas.                                                                                                    |
| Tipo                  | Nesta coluna, são exibidos os tipos das declarações.                                                                                                    |
| Status                | Nesta coluna, são apresentadas as situações de cada declaração, que podem ser:<br>"Não iniciada", Aberta, Com Pagamento, Paga, Cancelada em dívida, Suspensa<br>em dívida, Parcelada Divida, Quitada em divida, Remida em divida, Prescrita<br>em divida, Ajuizada, Encerrada abaixo do limite, Encerrada simpl. abaixo do<br>limite, Encerrada Simplificada, "Encerrada", "Sem movimento", "Encerrada sem<br>movimento", Encerrada anteriores ou Declarado pela e-nota.<br>Obs.: Quando a sigla SN(Simples Nacional) aparecer após a descrição da<br>situação, significa que o declarante nessa competência é optante do Simples<br>Nacional. |
| Doctos.<br>declarados | Nesta coluna, é exibida a quantidade de documentos declarados em cada declaração.                                                                                                    |
| Valor<br>declarado    | Nesta coluna, é exibido o valor total de cada declaração.                                                                                                    |
| Imposto<br>previsto   | Nesta coluna, é exibido o valor total previsto do imposto de cada declaração.<br>Dependendo das configurações do sistema impostas pela prefeitura, os<br>declarantes optantes do Simples Nacional poderão não visualizar os valores<br>desta coluna.                                                                                                    |
| Incentivo             | Nesta coluna, é exibido o valor total do incentivo utilizado após o encerramento da declaração. Isso apenas para os declarantes que possuem incentivos cadastrados.                                                                                                    |
| Saldo<br>utilizado    | Nesta coluna, é exibido o valor do saldo disponível que foi utilizado no encerramento da declaração.                                                                                                    |
| Imposto<br>gerado     | Nesta coluna, é exibido o valor total do imposto após o encerramento de cada declaração.                                                                                                    |

## Definições dos botões

Obs.: Vale lembrar que os botões Adicionar, Editar, Excluir, Encerrar, Reabrir, Dedução, Retificar, e Exibir estarão habilitados somente se os dados contidos na linha selecionada do painel Declarações permitirem a execução de determinada ação.

| Botão     | Descrição                                                                                                    |
|-----------|----------------------------------------------------------------------------------------------------|
| Adicionar | Por meio deste botão, você pode adicionar uma nova declaração para a competência.<br>Esse botão estará visível somente se a prefeitura definir, por meio de configurações,<br>que será possível realizar múltiplas declarações. Vale lembrar que esse botão não<br>estará disponível para as declarações de serviços prestados por contas de serviço. |
| Editar    | Por meio deste botão, você pode consultar e editar dados da declaração, abrindo a página referente à declaração.                                                                                                    |

| Excluir                    | Por meio deste botão, você pode excluir uma declaração que não tenha documentos declarados. Caso seja uma declaração de serviços prestados por contas de serviço, será possível excluí-la mesmo que a declaração possua contas cadastradas. Contudo, vale lembrar que todos os itens da declaração selecionada serão excluídos caso essa operação seja executada. |
|----------------------------|----------------------------------------------------------------------------------------------------|
| Encerrar                   | Por meio deste botão, você inicia o processo de encerramento da declaração.                                                                                                    |
| Reabrir                    | Por meio deste botão, você pode solicitar a reabertura da declaração selecionada. Ao acionar esse botão, a janela de "Solicitação de reabertura de declarações" será aberta e as informações referentes à declaração selecionada serão transferidas para a janela.                                                                                                |
| Dedução                    | Por meio deste botão, você pode cadastrar uma dedução fiscal para a competência selecionada. Pode ser cadastrado apenas um valor de dedução fiscal por competência e esse valor pode ser alterado até que a competência não esteja encerrada. Vale lembrar que uma dedução não pode ser superior ou igual a base de cálculo.                                      |
| Retificar                  | Por meio deste botão, você pode criar uma nova declaração retificadora.                                                                                                    |
| Exibir                     | Por meio deste botão, você pode emitir relatórios de declaração, recibos de ISS, guias de pagamento e relatórios de saldos utilizados.                                                                                                    |
| Percorrer<br>as<br>páginas | Por meio destes botões, você pode consultar a página anterior e a página seguinte, respectivamente.                                                                                                    |